# Obsah

| 1. Úvod                                                  |
|----------------------------------------------------------|
| Krok 1 - Úvod                                            |
| Krok 2 - Jak se orientovat v návodu                      |
| Krok 3 - K dispozici isou i obrázky ve vysokém rozlišení |
| Krok 4 - Nářadí v balení                                 |
| Krok 5 - Kontrolní list Prusa                            |
| Krok 6 - K dispozici jsou i obrázky ve vysokém rozlišení |
| Krok 7 - Pojďme vše připravit!                           |
| 2. Vybalení tiskárny                                     |
| Krok 1 - Příprava balíku                                 |
| Krok 2 - Odstranění krabice                              |
| Krok 3 - Vyjměte kartonovou vrstvu                       |
| Krok 4 - Antivibrační podložky (nožičky): příprava dílů  |
| Krok 5 - Nalepení anti-vibrační podložky 11              |
| Krok 6 - Nalepení anti-vibrační podložky 11              |
| Krok 7 - Odstranění vnitřních ochranných prvků           |
| Krok 8 - Příprava sady nástrojů                          |
| <b>3. Montáž xLCD</b>                                    |
| Krok 1 - Nářadí potřebné k této kapitole 14              |
| Krok 2 - Odstranění rámečku 14                           |
| Krok 3 - Montáž xLCD: příprava dílů 15                   |
| Krok 4 - Připojení sestavy xLCD 15                       |
| Krok 5 - Montáž xLCD                                     |
| Krok 6 - Nasazení sestavy displeje 17                    |
| Krok 7 - Odlepení ochranných fólií 17                    |
| 4. Kalibrace & První spuštění                            |
| Krok 1 - Umístění tiskového plátu                        |
| Krok 2 - Aktualizace firmwaru                            |
| Krok 3 - Zapnutí                                         |
| Krok 4 - Nastavování tiskárny: Úvod 21                   |
| Krok 5 - Nastavení tiskárny: Nastavení sítě              |
| Krok 6 - Průvodce: Úvod                                  |
| Krok 7 - Průvodce: Test Load cell senzoru 23             |
| Krok 8 - Průvodce: zarovnání převodovky 23               |
| Krok 9 - Průvodce - Kalibrace Senzoru Filamentu 24       |
| Krok 10 - Průvodce dokončen 24                           |
| Krok 11 - Příručka 3D tiskaře 25                         |
| Krok 12 - Centrum Nápovědy 25                            |
| Krok 13 - Přidejte se na Printables! 26                  |
| Seznam změn v manuálu                                    |
| Krok 1 - Historie verzí                                  |
| Krok 2 - Změny v manuálu (1) 28                          |

# 1. Úvod

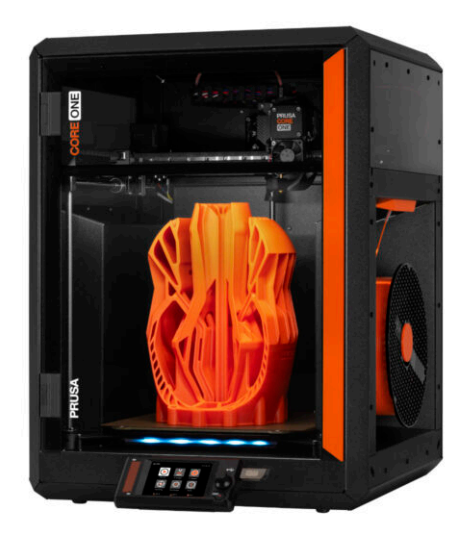

# KROK 1 Úvod

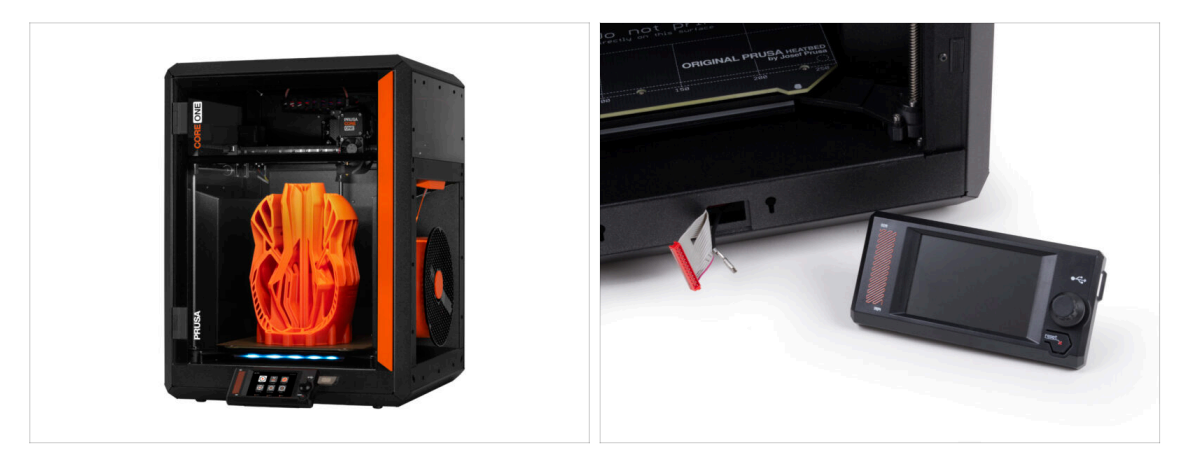

- Vítejte v návodu pro vybalení, kalibraci a nastavení vaší tiskárny Prusa CORE One. Postupujte podle následujících kroků, aby byla tiskárna připravena k prvnímu tisku.
- (i) Přestože se tiskárna Prusa CORE One dodává již smontovaná, je nutné před tiskem nainstalovat LCD displej, který se kvůli ochraně při přepravě sundavá.
- V tuto chvíli LCD displej nemontujte; počkejte na příslušné instrukce uvedené později v tomto návodu.
- Doporučujeme si všechen obalový materiál tiskárny ponechat pro případ, že byste se rozhodli tiskárnu odeslat zpět na servis.

### KROK 2 Jak se orientovat v návodu

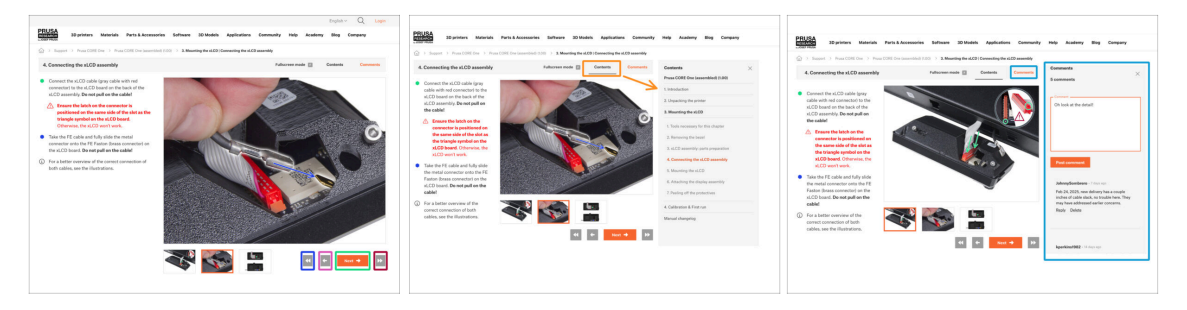

- Použijte grafická navigační tlačítka v pravém dolním rohu nebo šipky na klávesnici:
  - Tlačítko Další / šipka doprava Přesune na další obrázek nebo na další krok, pokud se jedná o poslední obrázek v kroku.
  - Tlačítko šipka doleva / klávesa šipka doleva Přesune na předchozí obrázek nebo na předchozí krok, pokud se jedná o první obrázek v kroku.
  - **Tlačítko "Přetočit zpět" (Back) / Šipka nahoru** Vás vrátí na předchozí krok.
  - Tlačítko "Přetočit vpřed" (Next) / Šipka dolů Vás přesune rovnou na další krok.
- Klikněte na Obsah pro rozšíření úplného seznamu kroků v tomto návodu. To vám umožní přejít na libovolný krok bez ohledu na pořadí.
- Kliknutím na Komentáře otevřete diskusi ke konkrétnímu kroku a zanechte svůj názor.

1. Úvod

# KROK 3 K dispozici jsou i obrázky ve vysokém rozlišení

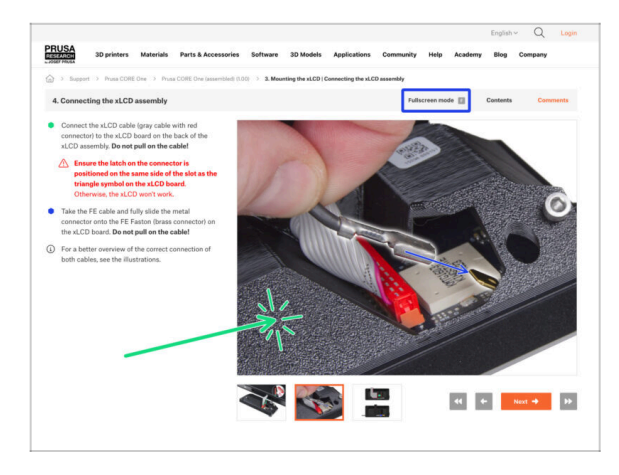

- Pokud se chcete podívat na originály obrázků z průvodce ve vysokém rozlišení, jděte na help.prusa3d.com, a proklikněte se na část návodu, která vás zajímá.
- Kliknutím na obrázek jej otevřete ve vysokém rozlišení a prohlédnete si jej podrobněji.
- Kliknutím na Režim celé obrazovky nebo stisknutím klávesy F maximalizujte prostor na obrazovce a soustřeďte se výhradně na instrukce.

# KROK 4 Nářadí v balení

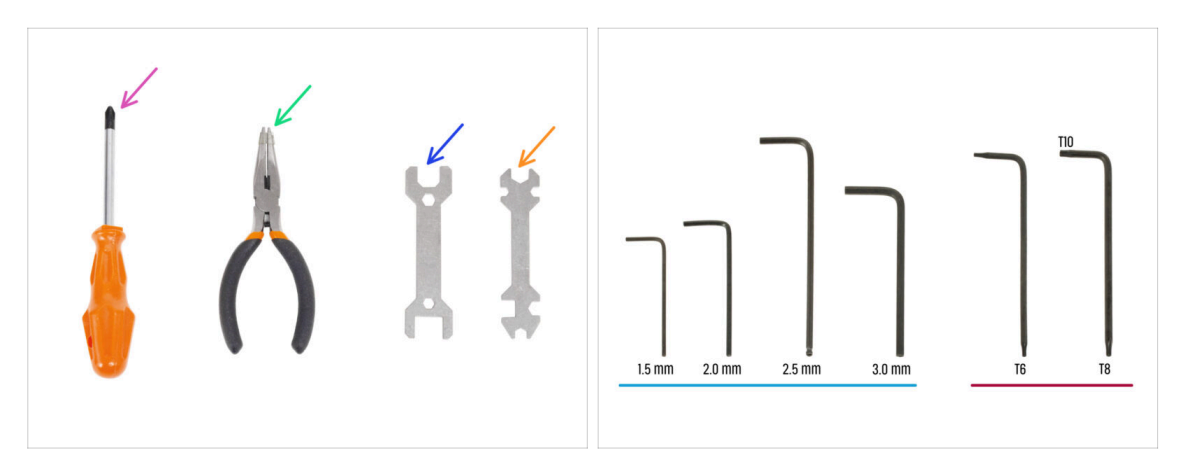

- Balení Prusa CORE One obsahuje všechny nástroje pro provoz a údržbu tiskárny:
  - Křížový šroubovák (PH2) (1x)
  - Čelisťové kleště (1x)
  - Klíč 13 mm (1x)
  - Univerzální klíč (1x)
  - Sada inbusových klíčů 1.5 mm 3.0 mm
  - Sada klíčů Torx *T6 T10*
- Při vybalování tiskárny narazíte na balíček s nářadím, o kterém vás budeme informovat.
- (i) Pro tento návod budete potřebovat pouze 2,5mm inbusový klíč.

# **KROK 5** Kontrolní list Prusa

| PRUSA CHEATSHEET                      | 5            | 3  |
|---------------------------------------|--------------|----|
| telagrueolicom scale 11               | M2.5x18      |    |
| AR BOLTS BPECEAL BOLTS BPECEAL BOREWS | <u>e</u>     | 2  |
| stat (jimi) avar (jimi                | Mo           |    |
| 12.545 Emilia 2.5454                  | TISX4rt St   |    |
| Khert (D 2004 (D                      |              |    |
| 800 Mar (100 mar)                     | Mo           |    |
| Roder (                               | J JUSXENT RE |    |
| outs ( sector cute                    |              |    |
| Nalar (                               |              |    |
| naar (                                | M3x8rt A     |    |
| WADVERS                               | J New York   |    |
| 10/220143 ()                          |              |    |
| 50961                                 | M3×10        |    |
|                                       | TONT GE      |    |
| EVS ALLEN KEVS NUTS                   |              |    |
| 15mm •                                |              |    |
| 28mm 0 00000 80ml (C)                 | M3x12 -      |    |
| 23 ma 0 0000 8048 (0)                 | IZAT GE      |    |
| 38m 0 [                               |              |    |
|                                       |              |    |
|                                       | Maria        |    |
|                                       | XCONT        | Δ. |

Pokud si nejste jisti, zda používáte správný typ nebo velikost šroubu, pomůže vám náš cheatsheet. Vytiskněte si jej v měřítku 1:1 a umístěte spojovací prvek na odpovídající výkres, abyste mohli porovnat jeho typ a velikost.

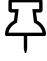

T Prusa cheatsheet si můžete stáhnout z našich stránek: prusa.io/core-onecheatsheet.

(i) Tento návod nezahrnuje šrouby ani matky, ale tato možnost může být užitečná pro budoucí údržbu.

#### KROK 6 K dispozici jsou i obrázky ve vysokém rozlišení

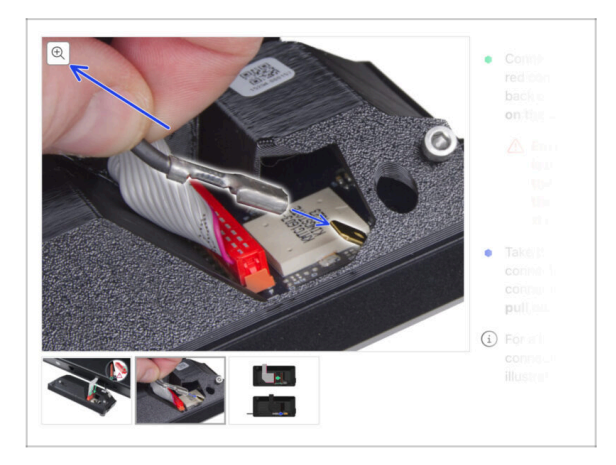

- Pokud se chcete podívat na ۵ originály obrázků z průvodce ve vysokém rozlišení, jděte na help.prusa3d.com, a proklikněte se na část návodu, která vás zajímá.
- Najeďte myší na obrázek a klikněte na ikonku lupy ("View original") v levém horním rohu.

# KROK 7 Pojďme vše připravit!

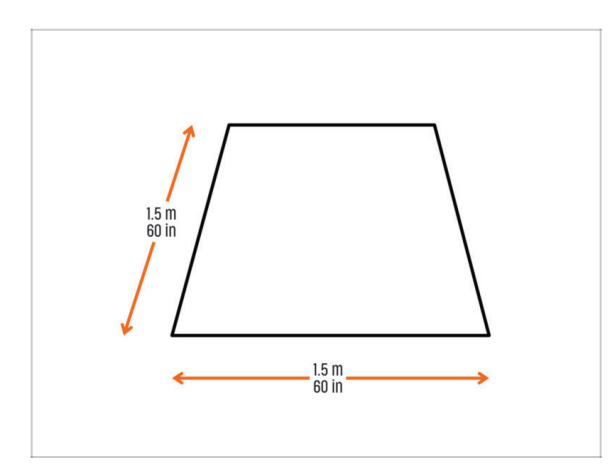

- VAROVÁNÍ: Balík s tiskárnou je těžký - zacházejte s ním opatrně!
  - Ujistěte se, že máte dostatek prostoru pro přípravu tiskárny.
     Čistý prostor je základem.
    - (i) Doporučuje se minimální rozměr 1,5 x 1,5 metru.
- Přiveďte rodinu, přátele nebo domácí mazlíčky - bude to zajímavé!
- Pokračujte k další kapitole: 2.
   Vybalení tiskárny.

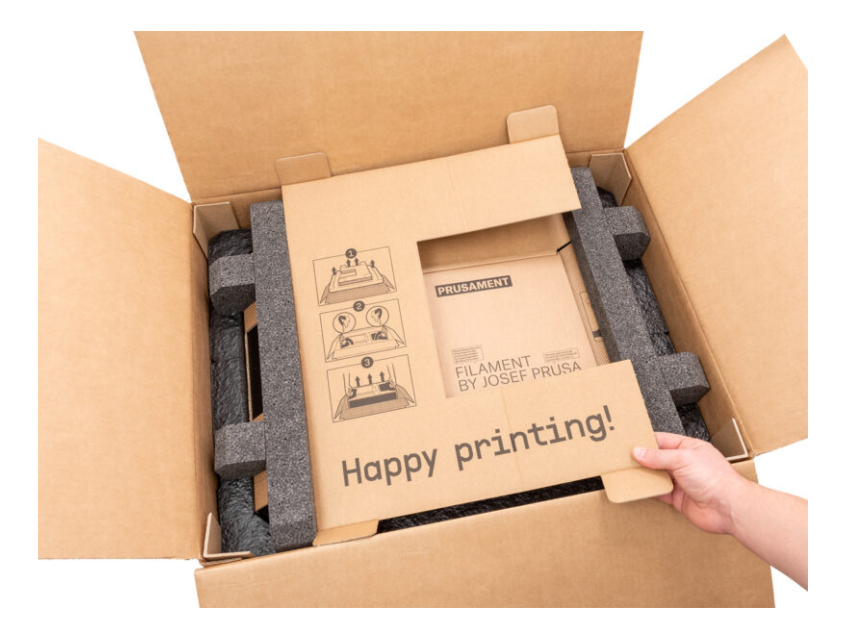

### KROK 1 Příprava balíku

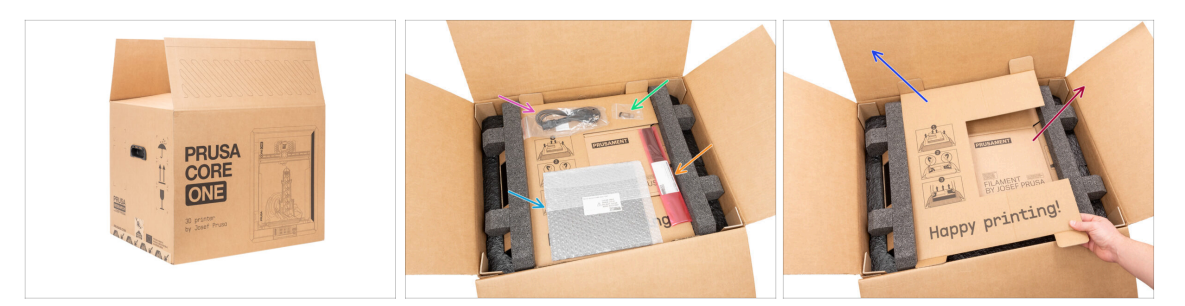

#### 🗥 VAROVÁNÍ: Balík s tiskárnou je těžký - zacházejte s ním opatrně!

Přesná podoba pěnových vložek a způsob upevnění obalových materiálů se může lišit od obrázků v návodu.

- Otevřete balík. V horní vrstvě najdete:
  - Tiskový plát
  - USB disk
  - Napájecí kabel
  - Antivibrační panely
- Vyjměte tyto položky z obalu a uložte je na bezpečné místo pro pozdější použití.
- Odstraňte kartonovou ochrannou vrstvu.
- Vyjměte kartonovou krabici Prusament a odložte ji stranou.

#### KROK 2 Odstranění krabice

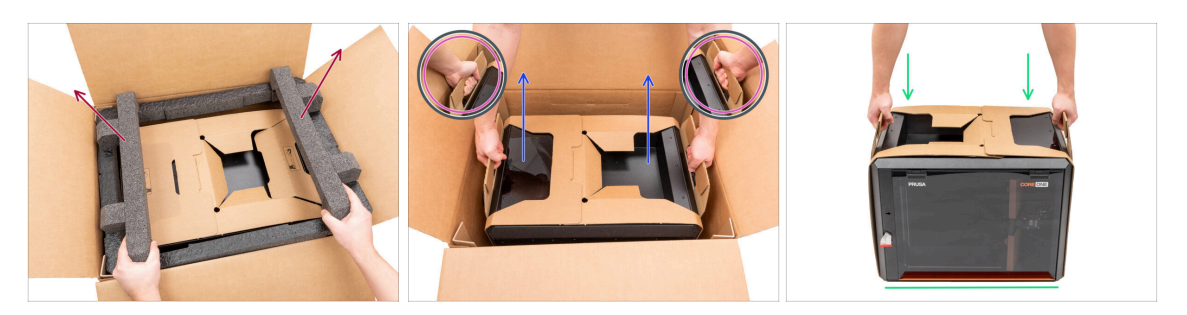

- Odstraňte horní pěnovou výplň.
- Všimněte si dvou výřezů v horní straně kartonové vrstvy obalu tiskárny (uvnitř krabice). Toto jsou madla pro vyjmutí tiskárny - postupujte podle obrázku na nich. Tj. horní část každého výřezu přehněte směrem "dovnitř" a složené madlo prohněte směrem nahoru.

A VAROVÁNÍ: Tiskárna je těžká - zacházejte s ní opatrně!

- Uchopte obě rukojeti a **OPATRNĚ** vyjměte tiskárnu z krabice.
  - Tip: Požádejte někoho, aby přidržel spodní kartonovou krabici, abyste mohli tiskárnu snáze vyjmout.
- Umístěte tiskárnu na stabilní a čistý povrch.

## KROK 3 Vyjměte kartonovou vrstvu

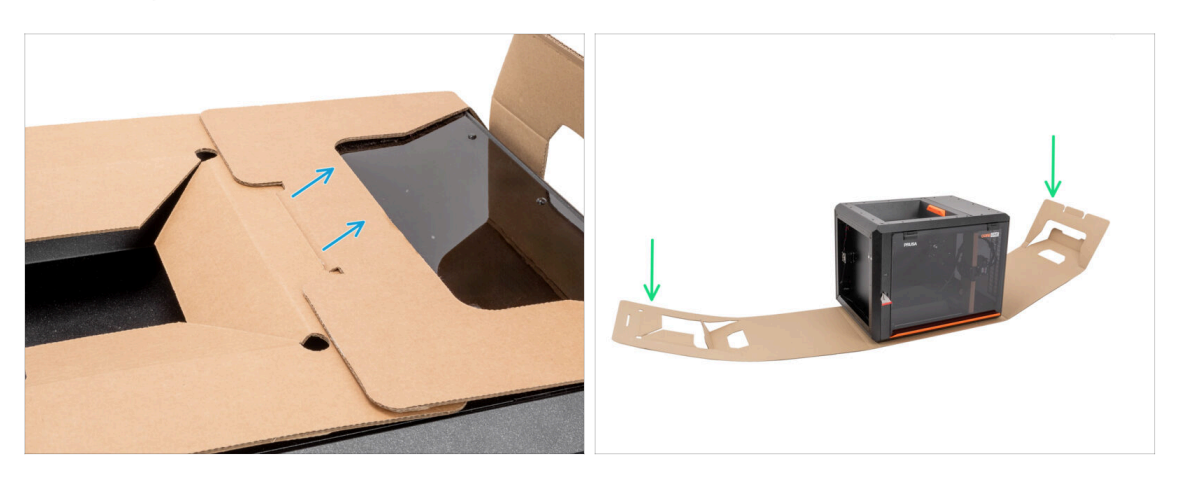

- Oddělte od sebe oba konce kartonové ochranné vrstvy a vytáhněte vrchní vrstvu.
- Odklopte kartonovou ochrannou vrstvu od tiskárny.

### KROK 4 Antivibrační podložky (nožičky): příprava dílů

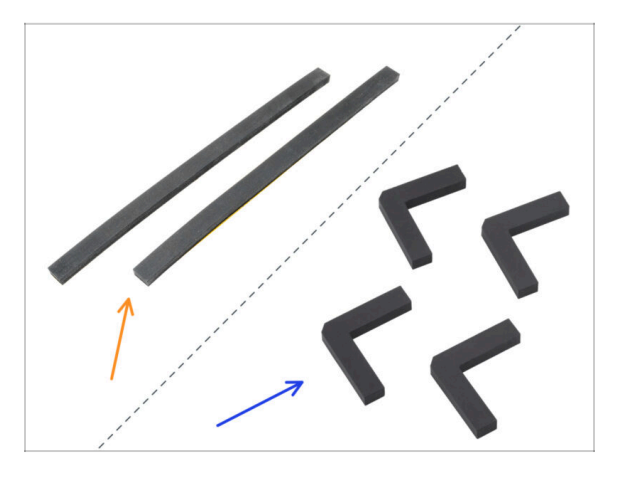

- Poznámka: Tiskárna Prusa CORE One se dodává se dvěma různými typy antivibračních podložek (nožiček). Pozorně si přečtěte název dílu v návodu a podle příslušného obrázku si vyhledejte konkrétní typ podložky:
  - Antivibrační panely (2x) součást balíčku do května 2025
    - Pokud máte tuto verzi, **pokračujte k dalšímu kroku**.
  - Antivibrační podložky (4x) součást balíčku od června 2025 dále
    - Pokud máte tuto verzi, přejděte k Nalepení antivibračních podložek.

## KROK 5 Nalepení anti-vibrační podložky

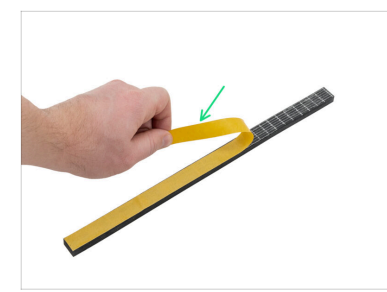

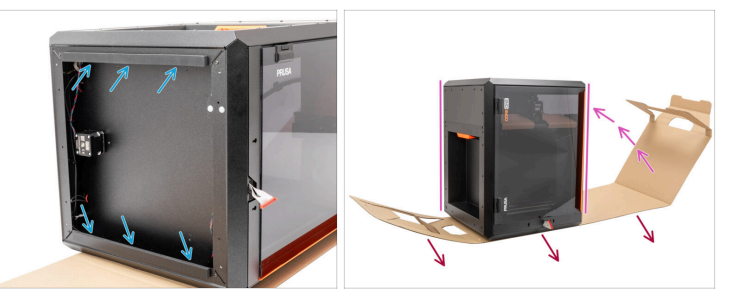

- Odstraňte ochrannou fólii z obou antivibračních panelů.
- Ze spodní stranu profilů nalepte antivibrační panely.
- Opatrně otočte tiskárnu do "přirozené polohy" pomocí oranžové rukojeti na pravé straně.
- Nyní můžete kartonovou vrstvu z tiskárny zcela odstranit.
- Nyní přejděte na Odstranění vnitřních ochranných prvků.

#### KROK 6 Nalepení anti-vibrační podložky

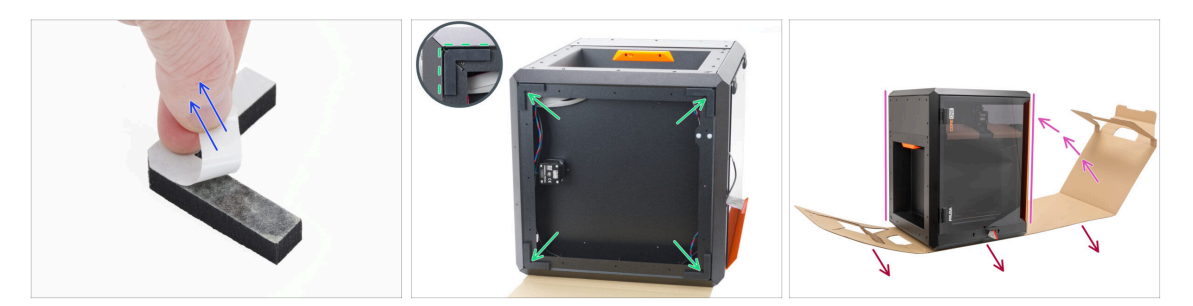

- Odlepte ochrannou vrstvu ze všech antivibračních podložek (nožiček).
- Do každého rohu rámu nalepte jednu antivibrační nožičku tak, aby byla zarovnaná s vnějším okrajem ploché strany profilu.
- Opatrně otočte tiskárnu do "přirozené polohy" pomocí oranžové rukojeti na pravé straně.
- Nyní můžete kartonovou vrstvu z tiskárny zcela odstranit.

# KROK 7 Odstranění vnitřních ochranných prvků

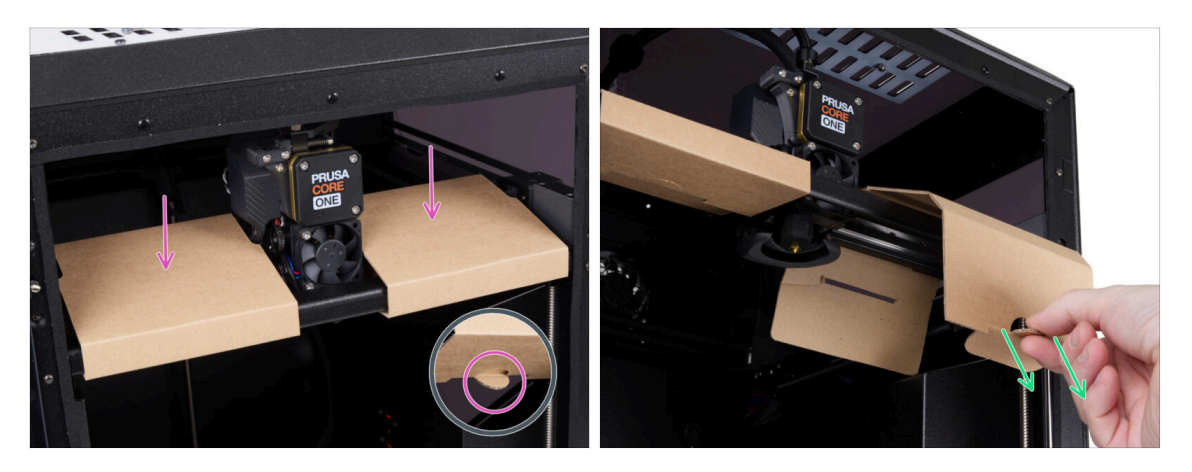

- Otevřete dvířka.
- Na ose X vyhledejte dvě kartonové fixace. Na spodní straně je zářez, který uvolňuje fixaci.
- Vytáhněte výřez, uvolněte jej a odstraňte fixaci.
- Stejným postupem odstraňte i druhou fixaci.

# KROK 8 Příprava sady nástrojů

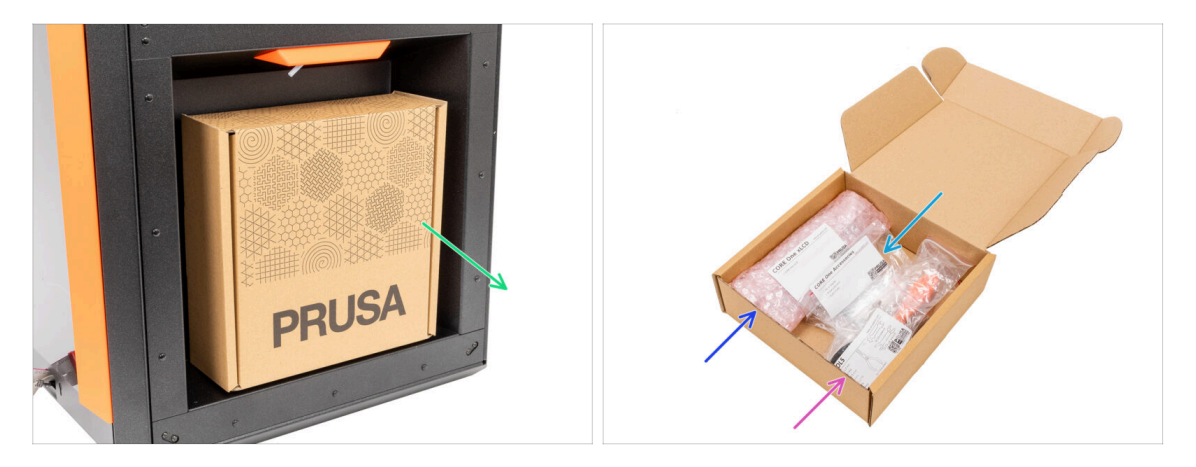

- Sada nástrojů se nachází na pravé straně tiskárny.
- Vyjměte kartonový balík s nástroji z tiskárny.
- Otevřete balíček nástrojů. Uvnitř naleznete:
  - Balíček se sestavou xLCD
  - Příslušenství
  - Balíček nářadí obsah je popsán v první kapitole
- Obsah si nechte stranou pro pozdější použití. Nyní přejděme k další kapitole: 3. Montáž xLCD

# 3. Montáž xLCD

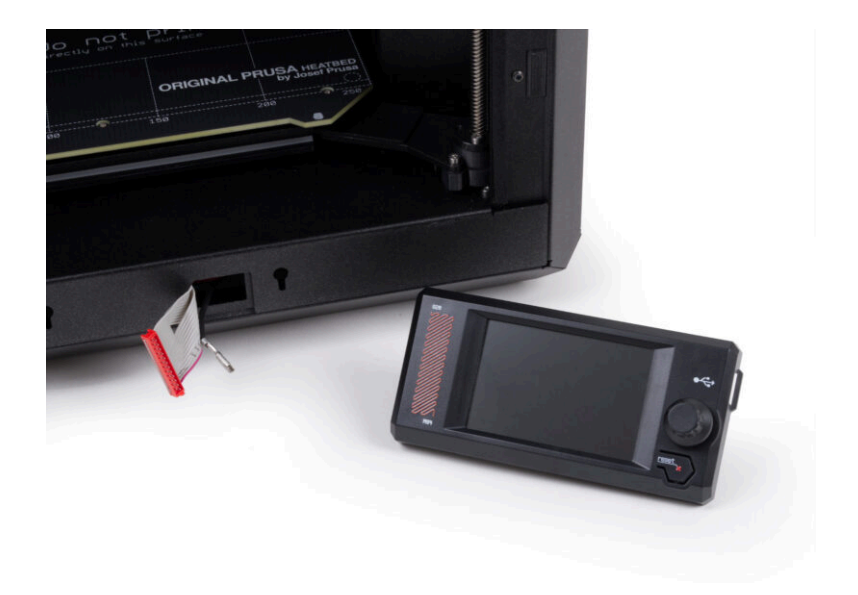

# KROK 1 Nářadí potřebné k této kapitole

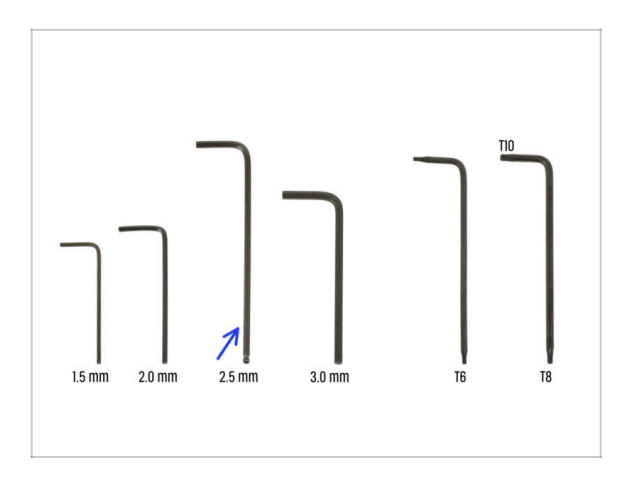

- Pro tuto kapitolu si prosím připravte:
- 2,5mm inbusový klíč

# KROK 2 Odstranění rámečku

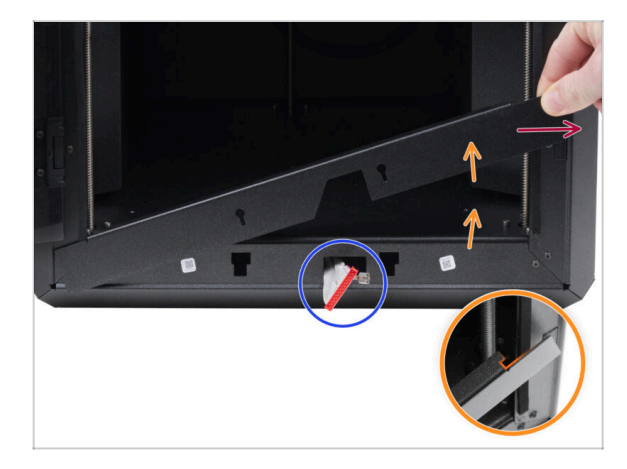

Otevřete dvířka dokořán.

Zvedněte pravý konec předního rámečku a odpojte jej od rámu tiskárny.

- Vytáhněte rámeček z tiskárny. Tento díl nevyhazujte.
  - Postupujte opatrně, abyste nepoškrábali díly nebo nepoškodili dvířka.
  - (i) Rámeček je k tiskárně připevněn pomocí magnetů, takže jej lze snadno sejmout.

 Z tiskárny vám teď trčí pár kabelů. Věnovat se jim budeme za chvíli, zatím je nechte být a dejte si pozor, ať si je omylem nestrčíte zpátky dovnitř.

# KROK 3 Montáž xLCD: příprava dílů

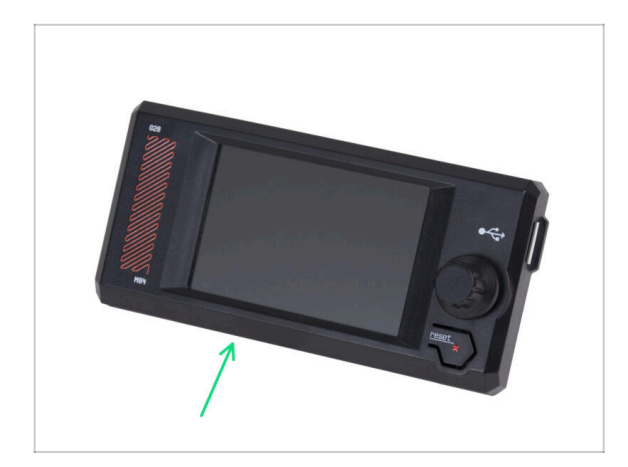

- Pro následující kroky si prosím připravte:
- Sestava xLCD (1x)

### KROK 4 Připojení sestavy xLCD

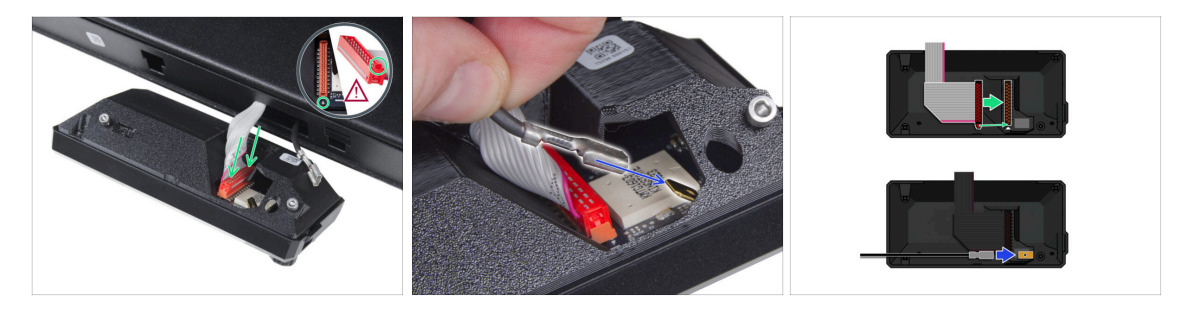

- xLCD kabel (ten šedý s červeným konektorem) zapojte do desky xLCD elektroniky, na zadní části celé sestavy xLCD panelu. Za kabel pak netahejte!
  - Ujistěte se, že západka na konektoru kabelu je na stejné straně, jako symbol trojúhelníku na desce elektroniky xLCD. Pokud bude kabel zapojený obráceně, xLCD nebude fungovat.
- FE kabel nasuňte až nadoraz na kovový (mosazný) konektor FE Fastonu na desce xLCD elektroniky. Za kabel pak netahejte!
- (i) Lepší přehled o správném zapojení obou kabelů najdete na obrázcích.

### KROK 5 Montáž xLCD

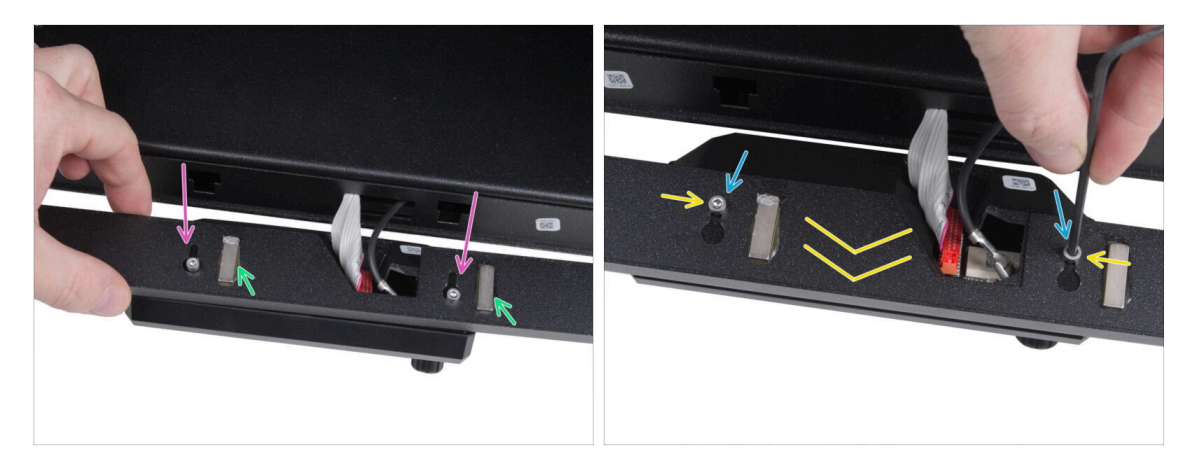

- Namontujte rámeček na šrouby na zadní straně sestavy xLCD.
  - Ujistěte se, že vám magnety na rámečku směřují nahoru. Na obrázku jsou sice vidět jen dva, ale rámeček má celkem čtyři.
  - Ujistěte se, že oba šrouby (M3x6) nejsou dotažené až nadoraz. Mezi hlavou šroubu a krytem xLCD by měla být mezera cca. 3 mm.
- Posuňte rámeček směrem k sobě a ujistěte se, že jsou oba šrouby umístěny na konci otvorů ve tvaru klíčové dírky.
- Podržte rámeček ve správné poloze a oba šrouby zcela utáhněte.

#### 3. Montáž xLCD

#### KROK 6 Nasazení sestavy displeje

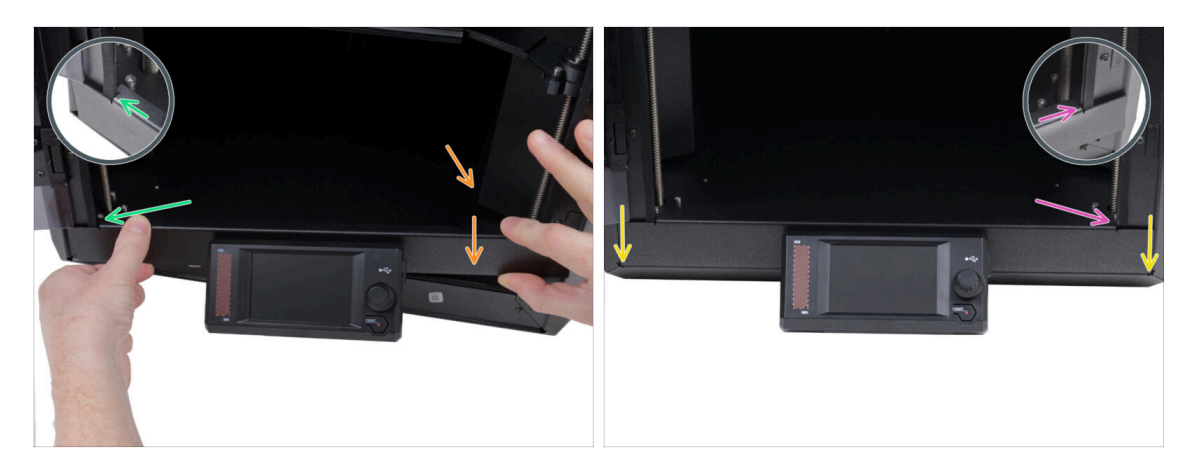

- Následujícím postupem opatrně namontujte sestavu displeje (xLCD a rámeček) na tiskárnu:
  - Postupujte opatrně, abyste nepoškrábali díly nebo nepoškodili dvířka.
  - Zahákněte levou stranu rámečku za levý rám tiskárny a ujistěte se, že je čtvercový výřez pevně spojen s rámem.
  - Pomalu pusťte na místo i pravou stranu.
  - Připevněte pravou stranu rámečku k pravému rámu tiskárny a ujistěte se, že je čtvercový výřez pevně spojen s rámem.
- Ujistěte se, že rámeček dobře sedí na obou stranách dolní hrany rámu celé tiskárny. Zkuste opatrně zavřít dvířka tiskárny – rámeček by neměl pohybu nijak překážet.

### KROK 7 Odlepení ochranných fólií

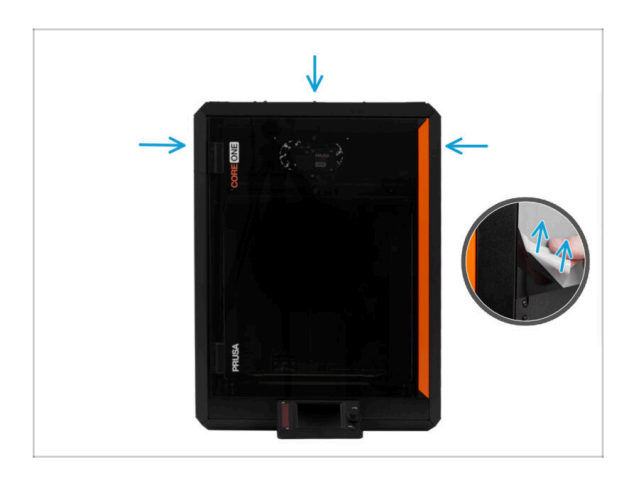

- Nyní můžete odstranit ochranné fólie z průhledných panelů na tiskárně.
  - Ochranná fólie se nachází na horní, levé a pravé straně tiskárny.
- Skoro hotovo! Teď ještě poslední kapitolu: 4. Kalibrace & první spuštění

# 4. Kalibrace & První spuštění

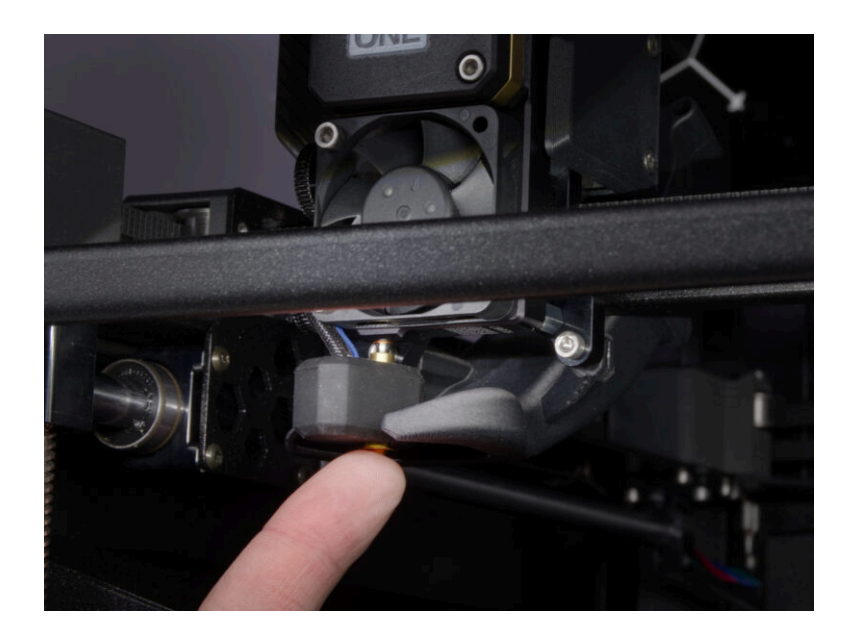

# KROK 1 Umístění tiskového plátu

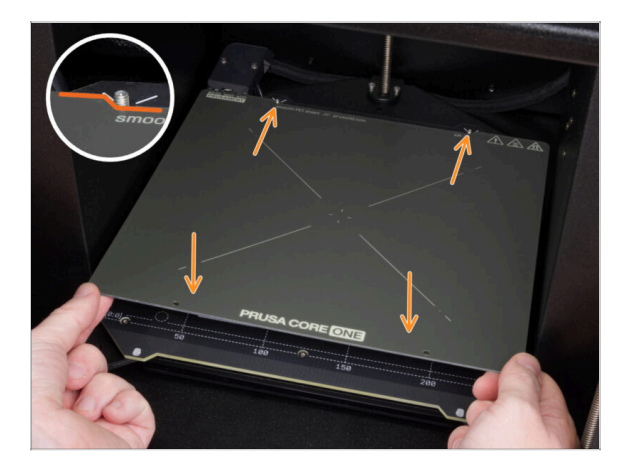

- (i) Tato kapitola vás provede kalibrací a přípravou tiskárny na první spuštění.
- Ujistěte se, že nic není na heatbedu. Podložka musí být čistá. Jakékoli nečistoty mohou poškodit povrch heatbedu i tiskového plátu.
- Tiskový plát umístěte na vyhřívanou podložku tak, že nejprve zarovnáte zadní výřez s aretačními kolíky na zadní straně podložky. Přidržte plát za přední dva rohy a pomalu jej položte na podložku- pozor na prsty!.
  - Pro optimální funkčnost udržujte tiskový plát čistý.
  - Nejčastějším důvodem odlepení výtisku od podložky je mastný nebo jinak ušpiněný tiskový plát. Pokud jste se tedy byť jen dotkli jeho povrchu, použijte IPA (Isopropylalkohol) abyste jej opět odmastili.

# KROK 2 Aktualizace firmwaru

|                                       |                       |                         |                           | En                                                                                                    | lish~ Q Login |                                                                                       |                                        |
|---------------------------------------|-----------------------|-------------------------|---------------------------|----------------------------------------------------------------------------------------------------|---------------|---------------------------------------------------------------------------------------|----------------------------------------|
| PRUSA<br>SID printers<br>SID printers | Materials Parts & Acc | essories Software 3D Mo | fels Applications Communi | y Help Academy Bi                                                                                                    | og Company    | PRUSA<br>30 printers Materials Parts & Accessories Seftware 3D Model<br>a room Printe | Applications Community Help J          |
| 💮 ) Beppert                           |                       |                         |                           |                                                                                                    |               | C > Support > Presa CORE One                                                          |                                        |
|                                       | Sear                  | ch support              |                           | Q                                                                                                    |               | Prusa CORE One support                                                                |                                        |
| CORE Date                             | MK45                  | MK3.55                  | <b>МК355</b>              | MAUS                                                                                                    | x.            | Firmser 6.3.0<br>Liney 13 (203<br>Counter<br>Counter                                  | PrusaSilicer 2.9.0<br>January 31, 2025 |
|                                       | ٢                     | M                       |                           |                                                                                                    |               | Prusa CORE One Unpacking & First run                                                  | Useful links                           |
| Enclosure                             | MINI+                 | HT90                    | SL1S                      | CW1S                                                                                                    | MK4           |                                                                                       | CORE One Commu<br>CORE One Printable   |
|                                       |                       | All pr                  | ducts                     |                                                                                                    |               | 🚺 🚺 🔜 💏 🗻                                                                             | CORE One Spare Pr                      |
|                                       |                       |                         |                           |                                                                                                    |               | Prusa CORE One (assembled) (1.00)<br>SOUNTES LAT                                      | Sample G-codes                         |
| 4                                     |                       |                         | [                         |                                                                                                    | 1             |                                                                                       | Topics                                 |
| C                                     | 10                    |                         | -                         | training sector                                                                                                    |               | Get started with Prusa CORE One                                                       | Calibration                            |
| 1                                     |                       |                         |                           | California de la california de la califo |               |                                                                                       | About your printer                     |
| Flame                                 | nt Material Guide     | PrusaSlicer             | Prusa Connect             | Firmware & Dewnley                                                                                                    | ds            | First print with PrusaSlicer                                                          | Using the printer                      |
|                                       |                       |                         |                           |                                                                                                    |               | If you are unless Princetlings for the East One To severals a printe or               | Troubleshooting                        |

- (i) Všechna dodávaná balení tiskáren obsahují USB disk s nejnovějším firmwarem. Doporučujeme však zkontrolovat a případně aktualizovat verzi firmwaru.
- Navštivte stránku help.prusa3d.com
- Přejděte na stránku Prusa CORE One.
- Uložte firmware soubor (.bbf) na přiložený USB disk.
- (i) Pro tip: Pro přístup na domovskou stránku Prusa CORE One můžete použít tuto adresu URL: prusa.io/coreone

#### **KROK 3** Zapnutí

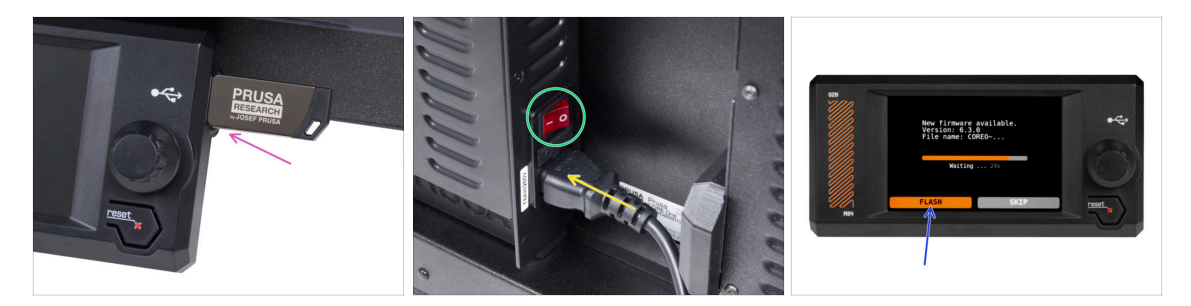

- Zapojte do tiskárny USB disk, který jste k ní v kitu dostali.
  - (i) USB disk, který jste k tiskárně dostali, obsahuje soubor s nejnovější verzí firmwaru.
- Připojte napájecí kabel a zapojte tiskárnu do zásuvky.
- Zapněte tiskárnu pomocí tlačítka na zadní straně.
- (i) Tiskárna teď zkontroluje, zda je na USB disku k dispozici nový soubor s firmwarem.
- Pokud se Vám objeví hláška "Je dostupná nová verze firmwaru", potrvďte ji výběrem NAHRÁT. Nová verze se automaticky nahraje.
  - Pokud se žádná taková zpráva nezobrazí, na tiskárně již máte nejnovější firmware. Přejděte k dalšímu kroku.

#### KROK 4 Nastavování tiskárny: Úvod

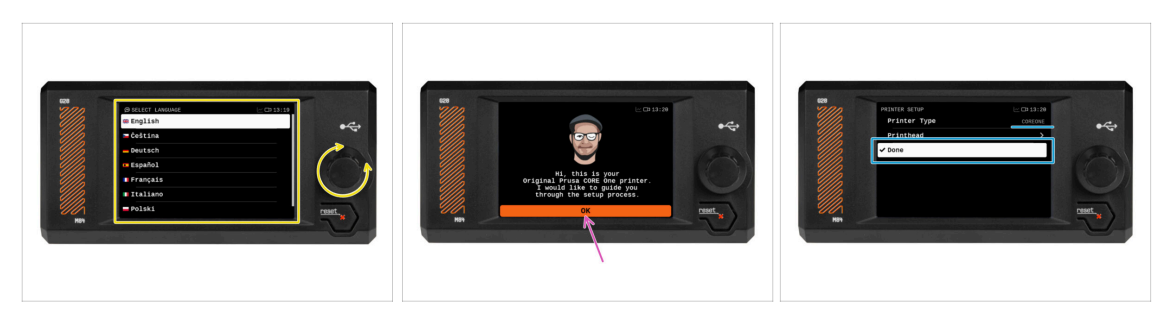

- Tiskárna na obrazovce zobrazí výzvu k výběru jazyka. Pomocí ovládacího kolečka nebo dotykové obrazovky nastavte své preference.
- Po výběru jazyka tiskárna zobrazí uvítací obrazovku. Klikněte na OK a pokračujte v procesu nastavení.
- Na další obrazovce se zobrazí výzva k výběru modelu tiskárny. Vzhledem k tomu, že sestavený model Prusa CORE One je plně testován v naší firmě, byl během těchto testů předem vybrán model COREONE. Pro pokračování klikněte na Hotovo.

#### KROK 5 Nastavení tiskárny: Nastavení sítě

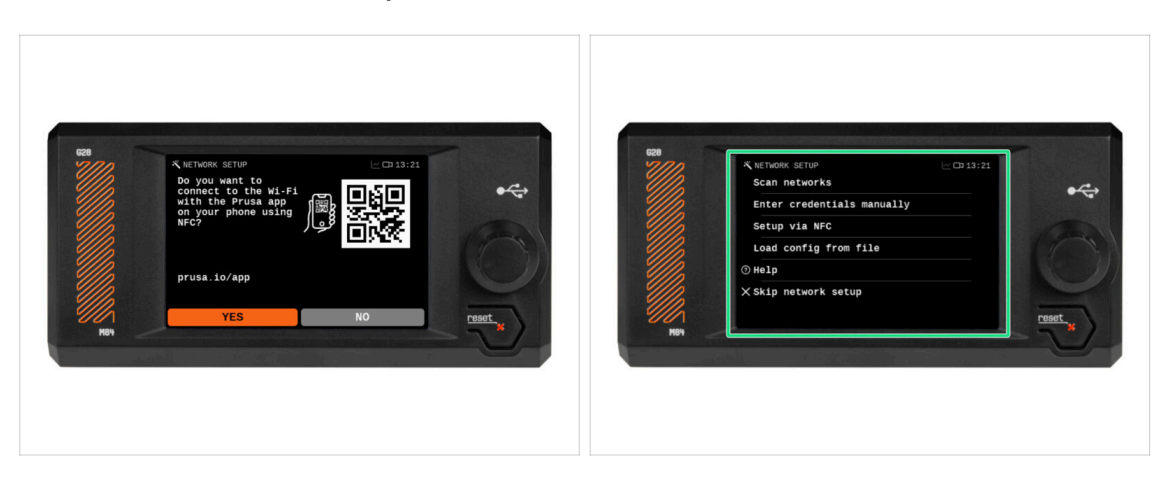

 Na obrazovce Network Setup se zobrazí výzva k připojení k síti Wi-Fi pomocí naší oficiální mobilní aplikace Prusa.

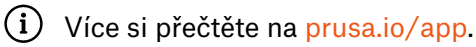

- Pokud zvolíte NE, tiskárna zobrazí alternativní způsoby připojení k síti Wi-Fi. Tento krok je volitelný a lze jej provést později.
- (i) Tuto obrazovku můžete přeskočit a síťové připojení nastavit později.

#### 4. Kalibrace & První spuštění

# KROK 6 Průvodce: Úvod

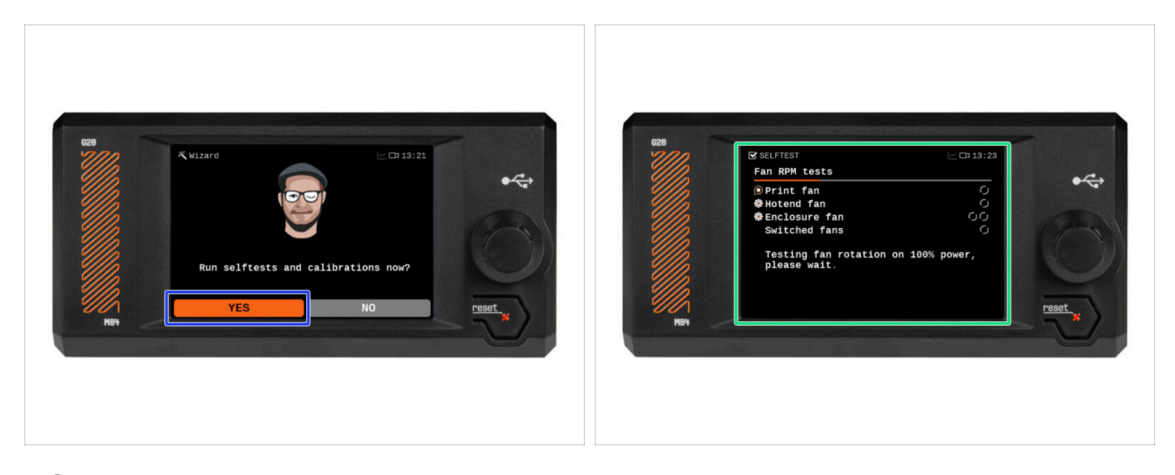

- Tiskárna vás vyzve ke spuštění série selftestů a kalibrací všech důležitých součástí. Celý tento proces zabere několik minut, a některé jeho části budou vyžadovat vaši účast.
- Vaši tiskárnu jsme sice důkladně otestovali už ve výrobě, ale i tak doporučujeme si selftest spustit a projít. Pro zahájení selftestu zvolte ANO.
- Varování: Během selftestu nechte dvířka zavřená, dokud nebudete vyzváni. Otevřením dvířek se proces přeruší.
  - Během selftestu se uvnitř nacházejí HORKÉ a pohyblivé části.
- Devention de la construction de la construction de
- Tiskárna začne testem všech ventilátorů. Pozor chvíli bude dost hlučná!

### KROK 7 Průvodce: Test Load cell senzoru

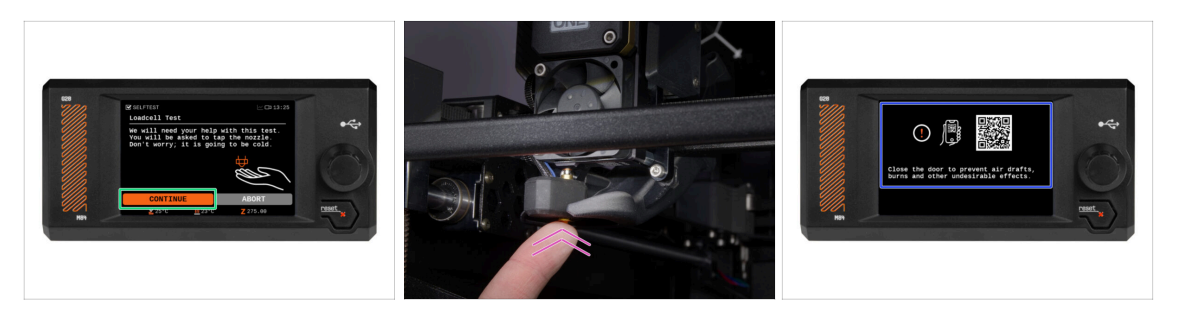

- V následujícím kroku průvodce budete vyzváni, abyste se dotkli trysky a otestovali a zkalibrovali Loadcell. Během tohoto procesu se části hotendu nezahřívají, takže se jich můžete dotknout. Dále zvoltePokračovat.
- (i) Kalibrace senzoru loadcell vyžaduje otevřená dvířka, jelikož je nutné zasahovat přímo uvnitř tiskárny.
- Prozatím se trysky nedotýkejte, počkejte, až budete vyzváni zprávou: NYNÍ se dotkněte trysky.
- Klepněte zespoda do trysky. Pokud Loadcell dotyk nezaznamená, budete vyzváni k opakování kroku. V opačném případě se při úspěšném provedení testu zobrazí Test loadcell proběhl v pořádku.
- Stiskněte **Pokračovat** pro dokončení průvodce.

#### KROK 8 Průvodce: zarovnání převodovky

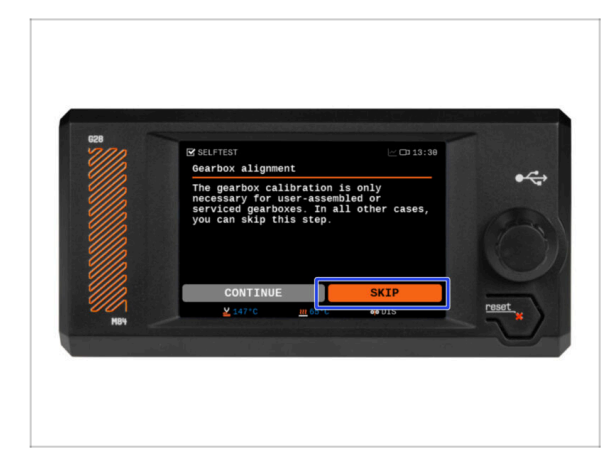

- Na další obrazovce se zobrazí výzva k provedení kalibrace převodovky. Tento krok není nutný u předem sestavených tiskáren od naší společnosti.
- Pro pokračování klikněte na Přeskočit.

# KROK 9 Průvodce - Kalibrace Senzoru Filamentu

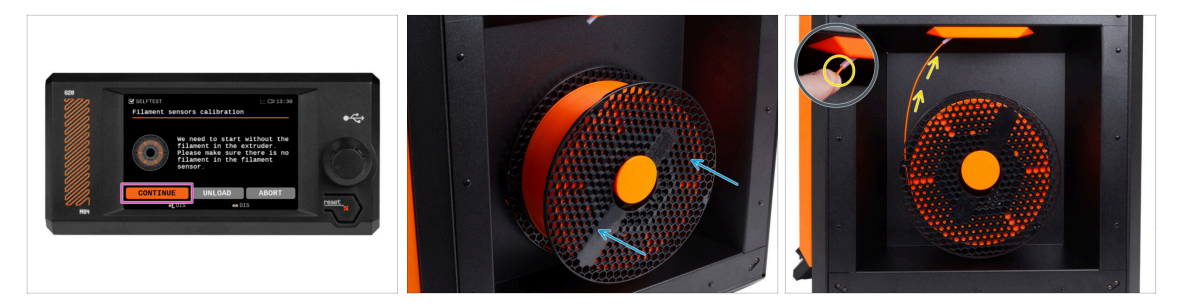

- Pro kalibraci senzoru filamentu je nutné použít krátký kousek filamentu. Připravte si ho a následně zvolte **Pokračovat**.
- (i) Před spuštěním kalibračního procesu se ujistěte, že se v extruderu nenachází žádný filament.
- Umístěte cívku filamentu na držák cívky na pravé straně tiskárny.
- Po výzvě začněte zasouvat filament do PTFE trubičky umístěné pod pravou rukojetí.
- Po dokončení kalibrace vyjměte filament.

# KROK 10 Průvodce dokončen

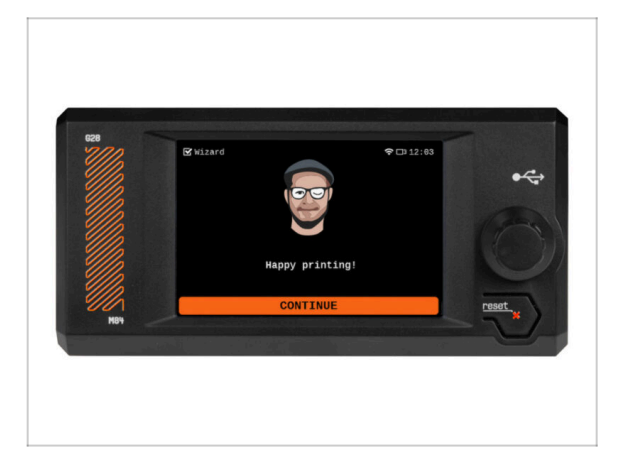

 Gratulujeme! Průvodce je dokončen. Nyní je čas otestovat některé výtisky.

# KROK 11 Příručka 3D tiskaře

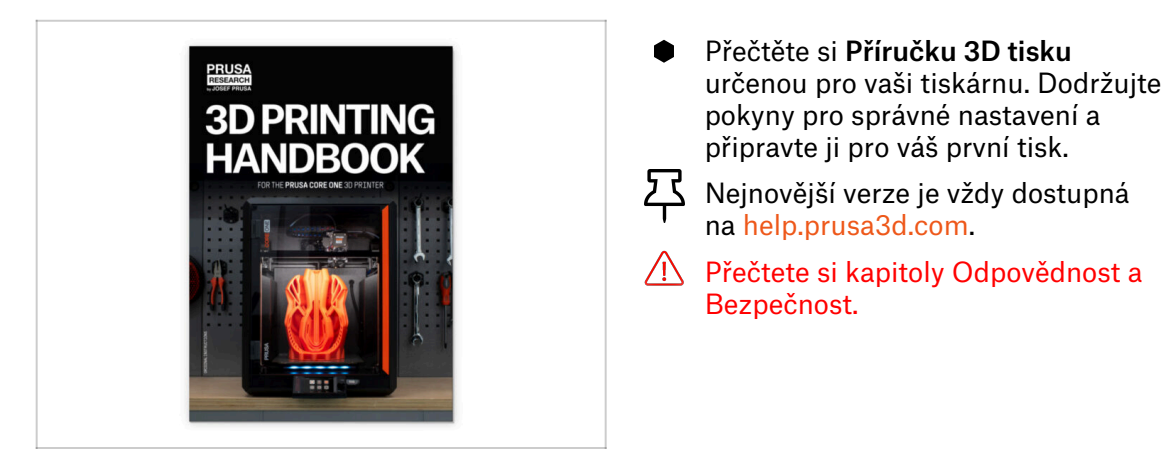

# KROK 12 Centrum Nápovědy

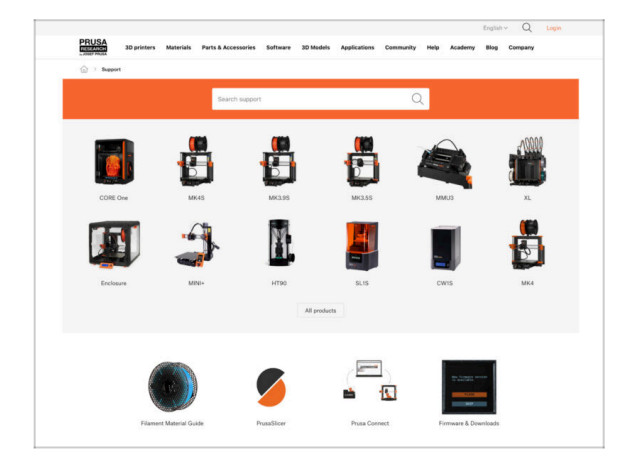

- Pokud narazíte na jakýkoliv problém, podívejte se nejprve do naší databáze znalostí na help.prusa3d.com
  - Odpovědi na různé problémy přidáváme každý den!

# KROK 13 Přidejte se na Printables!

| Printables Midda Connects Content Back Barts Group Machine Practice Practice                                                                                                    |                                                                                                    | English - Q. @ Legin                                                                  |                                                                                                    | English - 🔍 🛞 Lugie                                                                     |
|----------------------------------------------------------------------------------------------------|----------------------------------------------------------------------------------------------------|---------------------------------------------------------------------------------------|----------------------------------------------------------------------------------------------------|-----------------------------------------------------------------------------------------|
| 3                                                                                                    | Principal Stationers Metantich Perink-Konstantion Enhance 20-Maildin Applications                                                                                                    | Connectly Help Australian Bay Company                                                 | PRUSA Nuprimers Materials Parts & Accessories Subserv 33 b                                                                                                    | table Applications Community Halp Academy Blog Company                                  |
|                                                                                                    | Featured Articles                                                                                                    |                                                                                       |                                                                                                    | <u></u>                                                                                 |
| Make 19 M                                                                                                    |                                                                                                    |                                                                                       | Exploit fourie: Reard Fairs Announcements<br>(# 2)<br>(#13) b.                                                                                                    |                                                                                         |
|                                                                                                    | V Vice Index Internet Andres                                                                                                    | in America Income Infl. Math. 1971                                                    | English forum                                                                                                    | Last Post Mr.                                                                           |
|                                                                                                    | charges and shipping schedule Official Brand Profiles on Printables.com                                                                                                    | Fundate and Madesard Reality                                                          | General discussion, announcements and releases musing                                                                                                    | Topics 1,001 ( Trace 2-21X Ref to sharpe associational.                                 |
|                                                                                                    | yes and this live if a roles 1.                                                                                                    | of you 32 printing webwards and their Thu.                                            | Communicus (COVID-18)                                                                                                    | Name Wit   Party 1988 III Rose did could affect your par,<br>By wepshall the Party III. |
| Castured Models                                                                                                    |                                                                                                    |                                                                                       | Avessme prints (Hall Of Fame)                                                                                                    | Nation 179   Frank (1990)                                                               |
|                                                                                                    |                                                                                                    | Useful links                                                                          | Original Prasa Enclosure                                                                                                    | Testes 62 i Frees 62 annualities die adjess of the s.                                   |
| 😝 fann 👔 Malaur D 🔮 Mara Malauri 😵 Benjanaster                                                                                                    | Hash Contests Theme: 45 Record Adapters                                                                                                    | Prova Knowledge Team                                                                  | <ul> <li>General discussion, amouncements and edealers</li> <li>Assembles and translationation</li> </ul>                                                                                                    | The function on finding ages                                                            |
|                                                                                                    | Printables                                                                                                    | E highlig Galaxieren                                                                  | Community made                                                                                                    |                                                                                         |
|                                                                                                    |                                                                                                    | 10 Hotop Hoc Setulator                                                                | <ul> <li>Original Prass XI.</li> </ul>                                                                                                    | Team IV   Perio 2010                                                                    |
|                                                                                                    | 一日 91, 21·21                                                                                                    | Filement Meterial Guide                                                               | <ul> <li>General discussion, amountaments and releases <i>interrup</i><br/>Assembly and firm prioris tradiabationing.</li> <li>Nove de just that if thereing heat</li> <li>Restance, formane and adhears heat</li> <li>User mode. Coefficient, addresses, location</li></ul> | By utiliarian or 54 minutes                                                             |
|                                                                                                    |                                                                                                    | ✓ Out Part                                                                            |                                                                                                    |                                                                                         |
|                                                                                                    |                                                                                                    | About Original Proce B                                                                |                                                                                                    |                                                                                         |
|                                                                                                    | ARALABE BE.                                                                                                    | The Designed Process of MNDS - Art                                                    |                                                                                                    |                                                                                         |
|                                                                                                    |                                                                                                    | Congress Prove MNN- Serie-assembled 30 Printer                                        | Criginal Prusa MINI & MINI+                                                                                                    | Topose table ( Pade 16.6.5. Gent/Mip or surface of prim.                                |
| Total Sector Sector Sec | a Mantinuka                                                                                                    | R Prosteri                                                                            | <ul> <li>General decussion, announcements and releases</li> <li>Assambly and first prints toubleshouting</li> </ul>                                                                                                    |                                                                                         |
| Om et 1. 0 Om et 1. 0 Om et 1. 0 Om et 1. 0                                                                                                    | We keep intition with the fleah portients to keep your spee peeled on the page to see the<br>operand themes. Reminder, Reah portexts porter weeking, werp \$100k, and pdy last?9<br>dates Tables a ball on the material card of the possibilities. | Mod mad articles                                                                      | <ul> <li>Now do / prior that   filtrating help</li> <li>Randware, formasis and abbase help</li> <li>Daw media - Cold-First, antiseares, neuroles,</li> </ul>                                                                                                    |                                                                                         |
|                                                                                                    | <sharing caring!<="" is="" td=""><td>The Prosecular - How to Design and 32 Pilot an Electric<br/>Colors for other and which</td><td></td><td></td></sharing>                                                                                       | The Prosecular - How to Design and 32 Pilot an Electric<br>Colors for other and which |                                                                                                    |                                                                                         |
| EXPLORE MODELS                                                                                                    |                                                                                                    |                                                                                       | Original Prote O MR3 & MR35 & MR35+                                                                                                    | Thermal calibration fails 2.                                                            |
|                                                                                                    |                                                                                                    | Straphist Corganities by with the protect acparent                                    | <ul> <li>General discussion, sensuricements and educates</li> <li>Assembly and first prints troublehouting</li> </ul>                                                                                                    |                                                                                         |
|                                                                                                    | Cativated waiting lines kill includes Read more                                                                                                    | How to bold a simple, these enclosure to your 3D primer                               | <ul> <li>How doi print that throating herpt</li> <li>Hardware, formasive and software help</li> </ul>                                                                                                    |                                                                                         |
|                                                                                                    |                                                                                                    | Plash Contracts Theme: 45 Record Adapters                                             | <ul> <li>Der node - Dübitrint, endbeures, nozzke,</li> </ul>                                                                                                    |                                                                                         |

- Nezapomeňte se přidat k největší Průša komunitě! Stahujte nejnovější modely jako STL, nebo G-cody odladěné pro vaši tiskárnu. Registrujte se na Printables.com
- Hledáte inspiraci pro nový projekt? Na našem blogu vychází článek každý týden.
- Pokud potřebujete s čímkoliv pomoci, nejprve se podívejte se na naše fórum, komunita je zde velice aktivní a určitě vám poradí :-).
- (i) Všechny služby Prusa sdílí jeden uživatelský účet.

# Seznam změn v manuálu

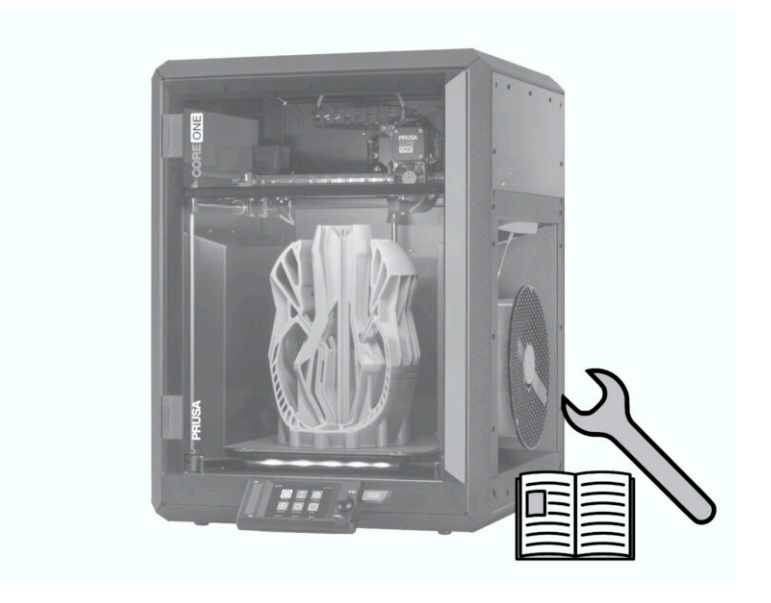

# KROK 1 Historie verzí

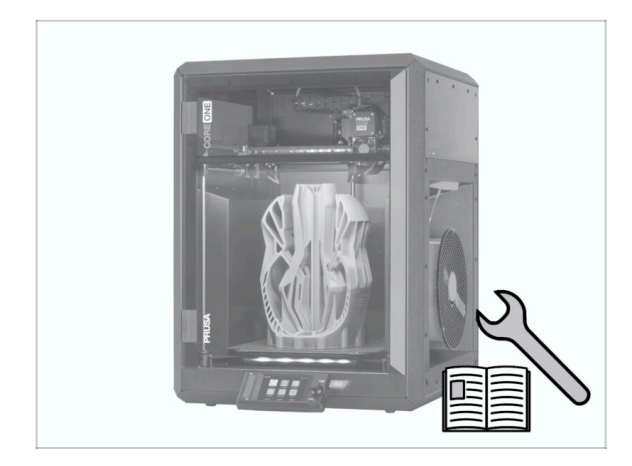

- Verze manuálu pro sestavenou tiskárnu Prusa CORE One:
- 01/2024 Úvodní verze 1.00
- 06/2025 Aktualizace na verzi 1.01

# KROK 2 Změny v manuálu (1)

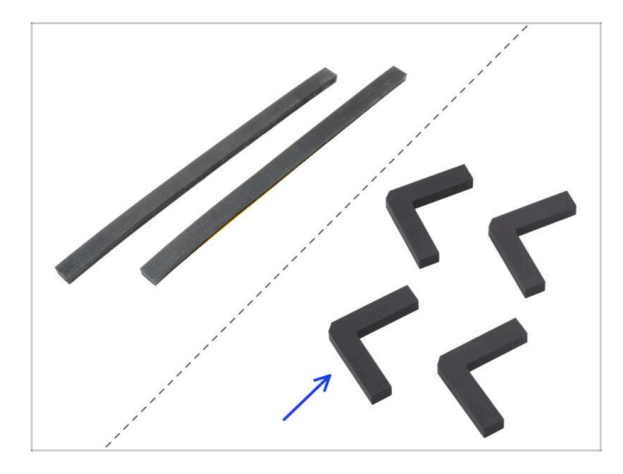

- 06/2025 Antivibrační podložky (nožičky)
  - Aktualizované kroky sestavy pro rozlišení dvou typů antivibračních podložek: 2x panely (součástí do května 2025) a 4x nožičky (součástí od června 2025).
- (i) Verze manuálu 1.01

| Notes: |  |
|--------|--|
|        |  |
|        |  |
|        |  |
|        |  |
|        |  |
|        |  |
|        |  |
|        |  |
|        |  |
|        |  |
|        |  |
|        |  |
|        |  |
|        |  |
|        |  |
|        |  |
|        |  |
|        |  |
|        |  |
|        |  |
|        |  |
|        |  |
|        |  |
|        |  |
|        |  |
|        |  |
|        |  |
|        |  |
|        |  |
|        |  |
|        |  |
|        |  |
|        |  |

| Notes: |  |
|--------|--|
|        |  |
|        |  |
|        |  |
|        |  |
|        |  |
|        |  |
|        |  |
|        |  |
|        |  |
|        |  |
|        |  |
|        |  |
|        |  |
|        |  |
|        |  |
|        |  |
|        |  |
|        |  |
|        |  |
|        |  |
|        |  |
|        |  |
|        |  |
|        |  |
|        |  |
|        |  |
|        |  |
|        |  |
|        |  |
|        |  |
|        |  |
|        |  |
|        |  |
|        |  |
|        |  |
|        |  |

| Notes: |  |
|--------|--|
|        |  |
|        |  |
|        |  |
|        |  |
|        |  |
|        |  |
|        |  |
|        |  |
|        |  |
|        |  |
|        |  |
|        |  |
|        |  |
|        |  |
|        |  |
|        |  |
|        |  |
|        |  |
|        |  |
|        |  |
|        |  |
|        |  |
|        |  |
|        |  |
|        |  |
|        |  |
|        |  |
|        |  |
|        |  |
|        |  |
|        |  |
|        |  |
|        |  |

| Notes: |  |
|--------|--|
|        |  |
|        |  |
|        |  |
|        |  |
|        |  |
|        |  |
|        |  |
|        |  |
|        |  |
|        |  |
|        |  |
|        |  |
|        |  |
|        |  |
|        |  |
|        |  |
|        |  |
|        |  |
|        |  |
|        |  |
|        |  |
|        |  |
|        |  |
|        |  |
|        |  |
|        |  |
|        |  |
|        |  |
|        |  |
|        |  |
|        |  |
|        |  |
|        |  |